## How to login to Ring Central Phone

To login Ring Central Phone please follow the steps below:

- 1. Install Ring Central Phone (see how to install Ring Central Phone on a PC)
- 2. Open Ring Central Phone
- 3. Click Sign In.

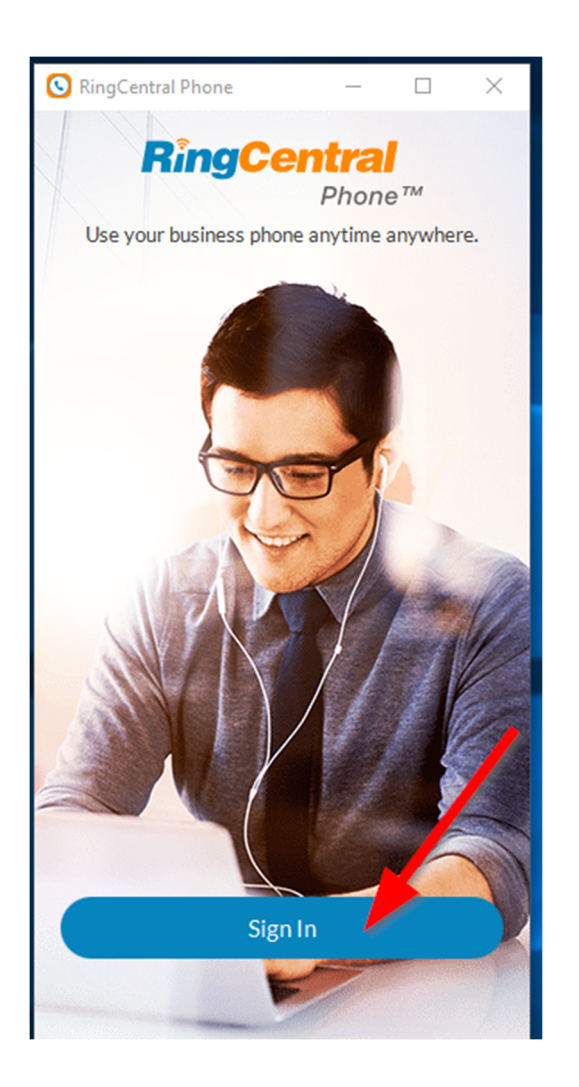

4. Make sure you are signing in with email address option. If not click on email

| S RingCentral Phone | _         |             | ×  |
|---------------------|-----------|-------------|----|
| Sigr                | i In      |             |    |
| Phone numbe         | L2<br>er  |             |    |
| Extension           |           |             |    |
| Password            |           |             |    |
| ○ Stay signed in    |           |             |    |
| Sign                | nIn       |             | )  |
| Forgot Pa           | ssword?   |             |    |
|                     |           |             | /  |
|                     | /         |             |    |
| Or Sis              | in With — |             | -  |
|                     | ;) (      | ଚ୍ଚ         | )  |
| Email Goo           | gle Sin   | ngle Sign ( | Dn |

5. Enter Rothman email address and Ring Central password, and then click Sign In.

| 🔇 RingCentral Phone — 🗆 🗙                |  |  |  |
|------------------------------------------|--|--|--|
| Sign In                                  |  |  |  |
| brian.seckinger@rothmanortho.com $	imes$ |  |  |  |
| Password                                 |  |  |  |
| Stay signed in                           |  |  |  |
| Sign In                                  |  |  |  |
| Forgot Password?                         |  |  |  |
|                                          |  |  |  |
|                                          |  |  |  |
|                                          |  |  |  |
| Or Sign In With                          |  |  |  |
| <b>()</b>                                |  |  |  |
| Phone Google Single Sign On              |  |  |  |

6. If you forget your Ring Central password, then please refer to "How to reset Ring Central phone password"